## 机考环境要求及操作手册

### 一、考前注意事项:

1、计算机时间调整为北京时间;

2、关闭杀毒软件,清理本机直播软件及各类虚拟摄像头;

3、计算机配有高清摄像头;

4、考试场地环境光源充足,不要逆光操作;

5、考生端启动后,窗口全屏显示,无法切换到其它窗口。

## 二、安装客户端

2.1 学生完成下载后双击"网考客户端",即可进入考试系统

📀 陕西师范大学-网考客户端-1.9.2.exe

2.2 登录客户端

可通过"身份证号登录"或"学号登录"(二选一)登录系统,初始密码为身份证号的后6位(如有学员 修改过密码则用修改过的新密码登录,如忘记密码请联系学习中心)

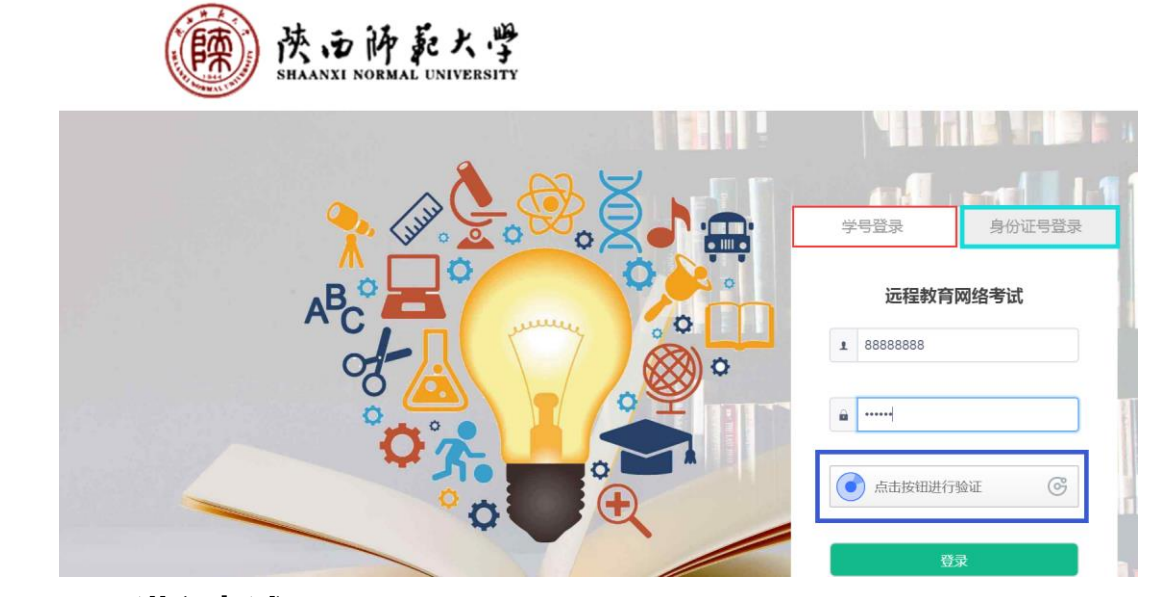

- 三、进入考试
- 3.1 在线考试

#### 注意:

- ①、开始答题 30 分钟后方可交卷;
- ②、每门课程答题时间 90 分钟;
- ③、每门课程两次考试机会,(在线1科目最后一次答卷为有效答卷;在线2科目取考试最高成绩)
- ④、考前人脸识别验证失败者,请及时联系与所属学习中心更换底照后进行考试;
- ⑤、如遇断电、断网中断考试可在 70 分钟内继续答题, 若超过 70 分钟系统自动交卷;
- ⑥、试卷提交后,考试成绩显示为:"待审核",是指在考试过程中系统监测到有疑似光线拍摄不足、摄像头被遮挡、其它人员入镜、非本人考试等情况,待学校审核后发布成绩。
- 3.1.1 登陆平台后,将直接看到"在线考试—进入考试"页面

| <b>、</b><br>启明软件 | 当前所在位置: <b>在线考试</b> |     |    |                     |        |          |  |  |
|------------------|---------------------|-----|----|---------------------|--------|----------|--|--|
| 1. 方代书注          | 课程                  | 层次  | 专业 | 考试开放时间              | 剩余考试次数 | 操作       |  |  |
| • 在线练习           | 教育学                 | 专升本 | 英语 | 2019-03-01 00:00:00 | 1      | 进入考试 客观分 |  |  |

3.1.2 点击"进入考试", 会进入人脸识别界面。请详细阅读"操作提示"

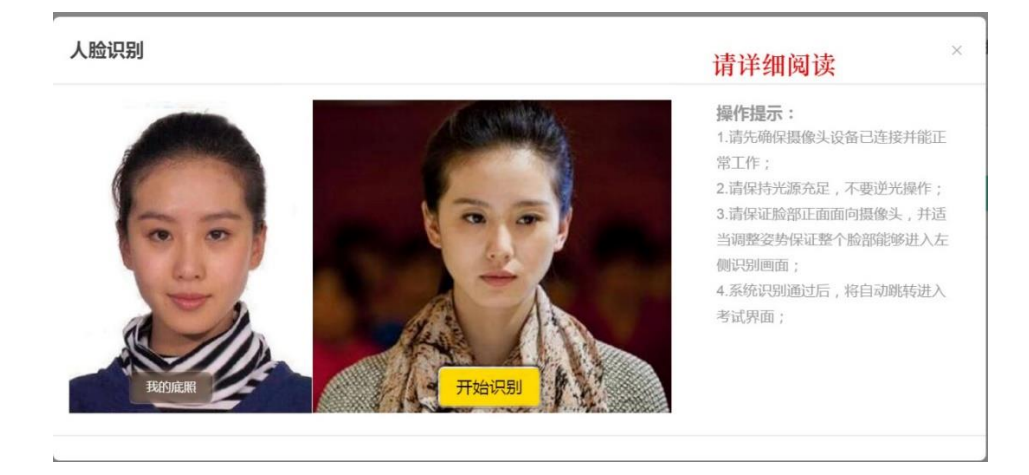

3.1.3 人脸识别通过后, 会进入"考试概览说明"页面。

|   |                                                                                      | 线2科日取最高        | C<br>[分                  |
|---|--------------------------------------------------------------------------------------|----------------|--------------------------|
|   | 1、考试时间共90分钟;<br>2、每门课程共有2次答题机会,取最后一次提交试卷,请合理安排考试机会;<br>3、请预览本说明石顿的"试卷照览",查看题型构成;     | 试卷概览(总分:100)   |                          |
|   | 4、仔细阅读"考试说明"后,点击"开始答题"或在例计时完毕后,系统自动进入考试界面。答题过程中,全程提示答题剩余时间,请随时查看答题导航,合<br>Imsztentia | 1、单选题          | (共5题,共15分)               |
|   | Am X Han Hon / 点击试卷未尼"交卷"字样,交卷后显示分值为本次考试客观题得分,考试开始30分钟后方可交卷;<br>6、考试过程全程监控,请诚信考试。    | 2、选择题<br>3、判断题 | (共5題,共20分)<br>(共5題,共10分) |
|   |                                                                                      | 4、填空题          | (共3题,共15分)               |
| Y |                                                                                      | 5、阅读理解         | (共1题,共10分)               |
|   | 接受以上条款,开始考试(银针时: 00:01:47)                                                           | 6、论述题          | (共1题,共15分)               |
|   |                                                                                      | 7、计算题          | (共1题,共15分)               |
|   |                                                                                      | で、一般のないで、      | 试成功                      |

3.1.4 阅读完毕后点击"开始答题"即正式进入答题页面。

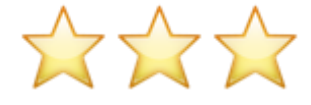

3.1.5 在线1考试含主观题答题示范

3.1.5.1 填空题 (判断改错等): 直接在文本框内作答, 答案会出现在空白横线处。见下图

|                   | 5/11     | 继三 - 2020051301 |
|-------------------|----------|-----------------|
| 二、填空题(1/4)        |          |                 |
| 1. * 247          | 文本框内编辑作文 |                 |
| (5分)              |          |                 |
| 1. 124,在文本框内编辑作答。 |          |                 |
| THE AS            |          |                 |

3.1.5.2 计算题、名词解释、简答题、论述题、作图等答题方式:

答题共有两种方式:

①、在文本框内编辑作答,图上功能键选择使用;

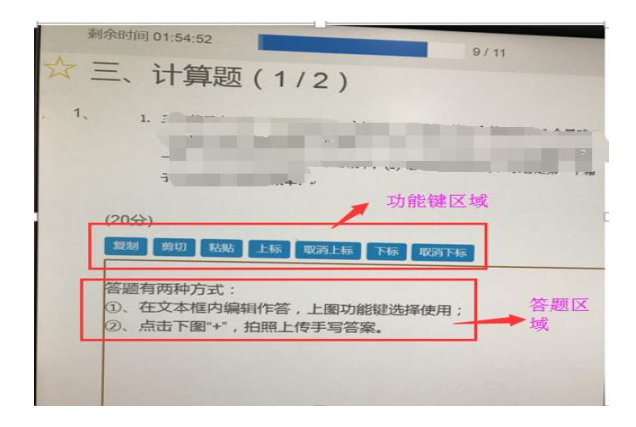

#### ②、点击下图"+"拍照上传手写答案,按照提示进行操作。

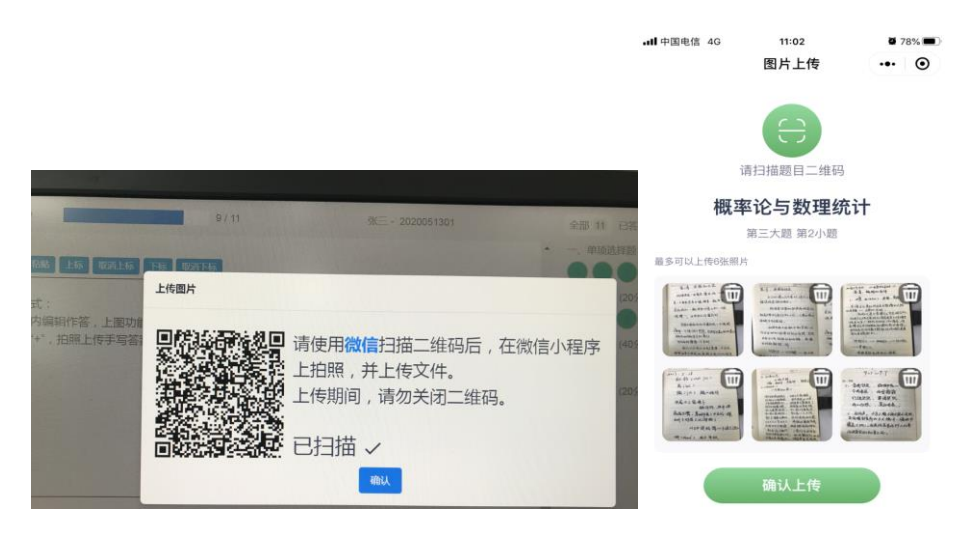

注意!!! 上传图片时, 仅限上传手写作答内容图片, 最多可传六张且保证图片角度正确。如果上传错误, 可

以点击单张图片进行删除或者选择"重置答案"按照上一步重新操作。

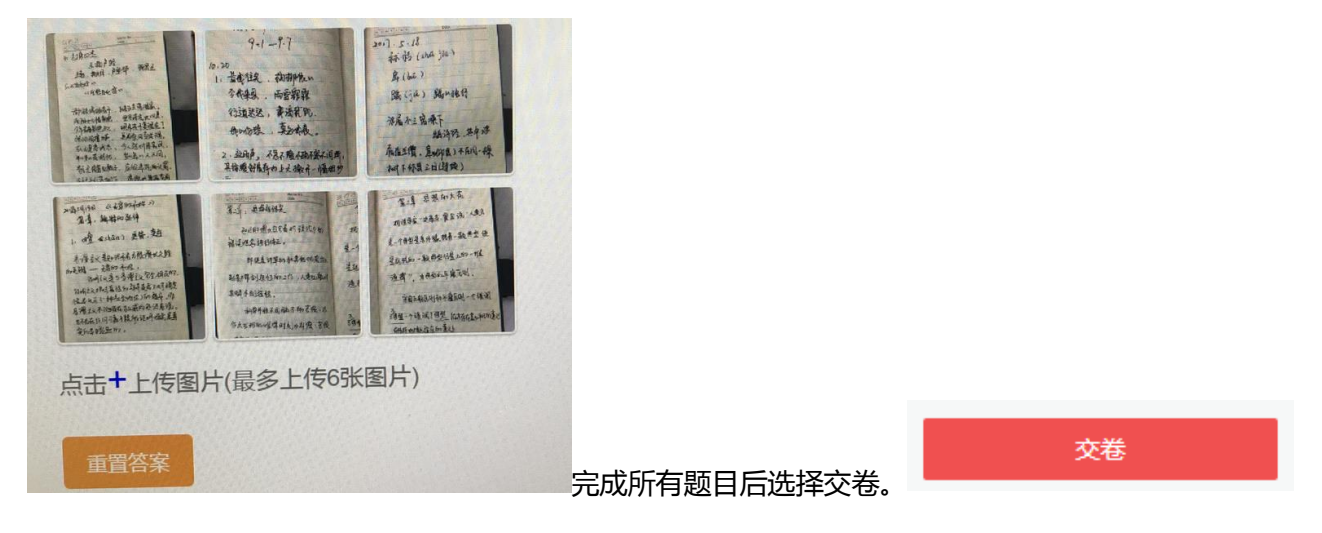

#### 3.2 离线考试

注意:

①抽取试卷后,系统默认考生参加考试,若后续未提交试卷,一律以0分记录;

②在考试时间结束前点击"上传作答",上传文件仅限 PDF 文件 ( 口语科目上传音频压缩包 );

③同一门课程学员可在考试时间结束前多次上传答卷,系统记录最后一次作答结果;

④一门课程中有多道问题时请上传一个文件切勿存储并上传多个文件,因为系统只保留最后一个文件。

3.2.1 登录考试客户端后选择离线考试——抽取试卷

| <b>の</b><br>启明软件 | 当前所在位置:离线考试 |                |                                                 |     | 袁莉 🖌   退出到 |
|------------------|-------------|----------------|-------------------------------------------------|-----|------------|
| 。 方辞书注           | 课程          | <del>章</del> 亚 | 考试开放时间                                          | 状态  | 操作         |
| • 在线练习           | 幼儿园数学教育     | 英语             | 2019-02-25 00:00:00<br>~<br>2019-02-26 00:00:00 | 未上传 | 抽取试卷       |
| o 离线考试           |             |                |                                                 |     |            |
|                  |             |                |                                                 |     |            |

#### 3.2.2 进行查看试卷、下载试卷、上传作答 , 上传作答后即完成考试

| 力化学计             | i    | 果程   | 专业 | 考试开放时间                                          | 状态 | ,        | 操作   |
|------------------|------|------|----|-------------------------------------------------|----|----------|------|
| • 住线考试<br>• 在线练习 |      |      |    |                                                 |    | Ē        | 适着试卷 |
| 离线考试             | 幼儿园  | 数学教育 | 英语 | 2019-02-25 00:00:00<br>~<br>2019-02-26 22:00:00 | 未上 | ξ I      | 「载试卷 |
| 修改密码             |      |      |    | 2019-02-20 22.00.00                             |    | <b>₽</b> | 上传作答 |
| <b>戢试卷</b> ,     | 线下准备 |      |    |                                                 |    |          |      |

幼儿园数学教育 试卷

(课程代码 G210008)

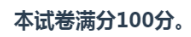

#### 上传作答

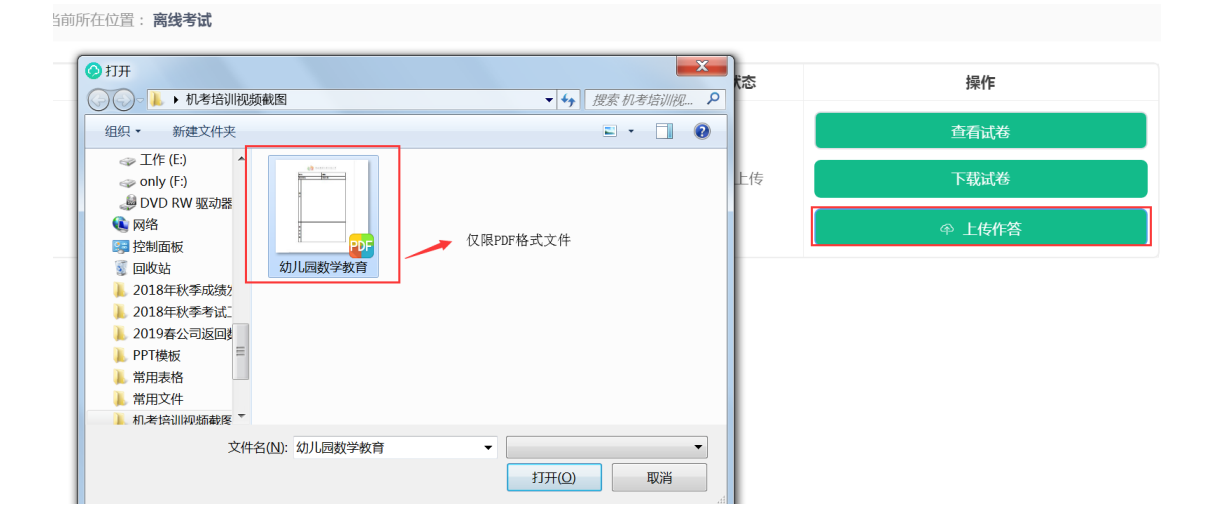

完成作答

| 当前所在位置: <b>离线考试</b> |    | ✓ 上传成功                                          |       | 袁莉 ▼   退出登引 |
|---------------------|----|-------------------------------------------------|-------|-------------|
| 课程                  | 专业 | 考试开放时间                                          | 状态    | 操作          |
|                     | 英语 |                                                 | ◆下载作答 | 查看试卷        |
| 幼儿园数学教育             |    | 2019-02-25 00:00:00<br>~<br>2019-02-26 22:00:00 |       | 下载试卷        |
|                     |    | 2010-02-20 22.00.00                             |       | ● 上传作答      |

# 预祝各位学员考试顺利,取得好成绩!